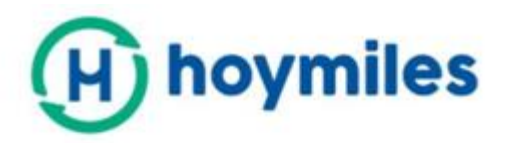

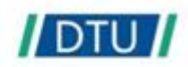

# Instrukcja obsługi

## DTU-Pro

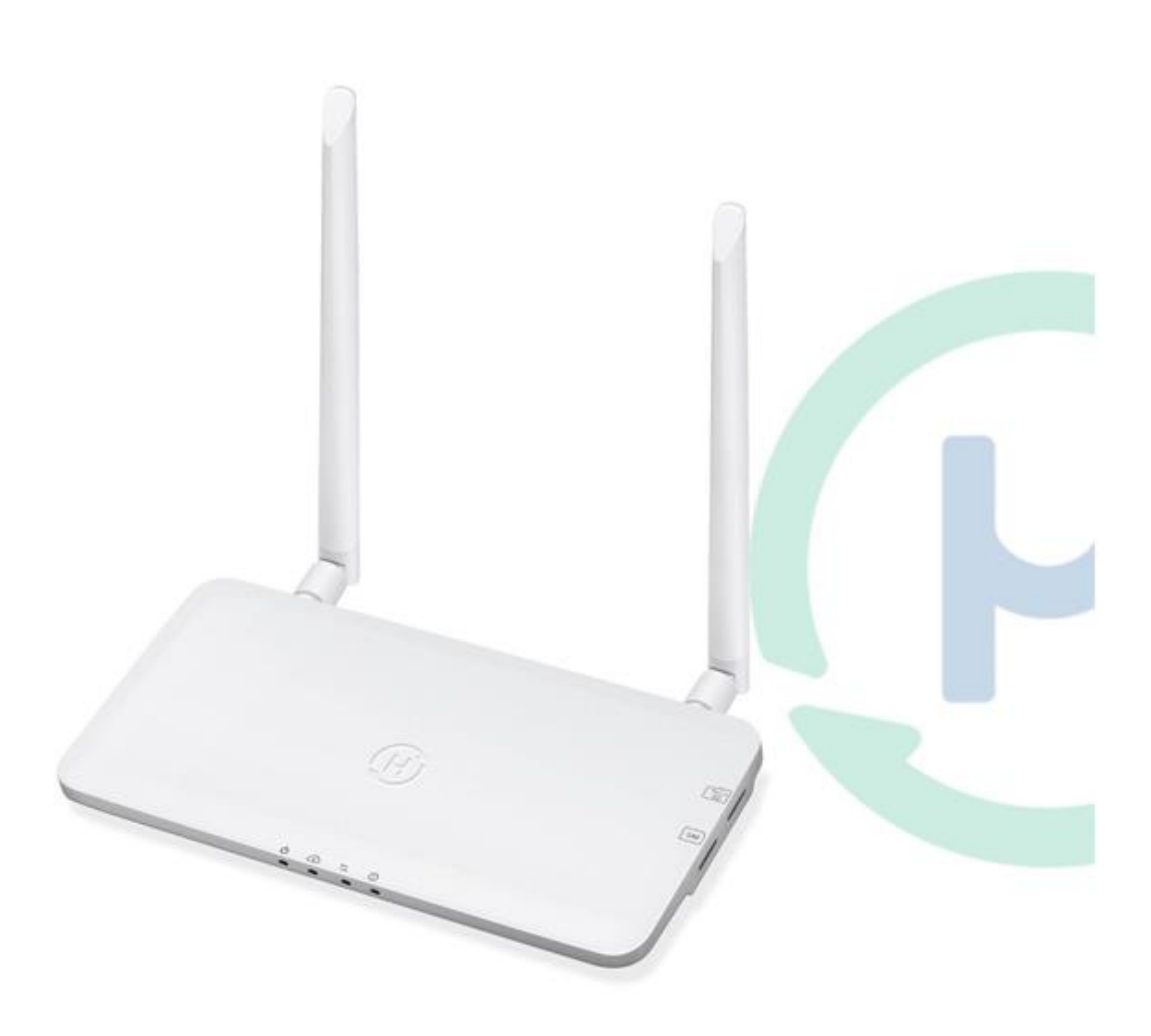

## DTU-PRO

| 1.                      | Info  | ormacje dotyczące bezpieczeństwa       | 3 |
|-------------------------|-------|----------------------------------------|---|
|                         | 1.1   | Na początek                            | 3 |
|                         | 1.2   | Instrukcja bezpieczeństwa              | 3 |
|                         | 1.3   | Użytkownik                             | 3 |
|                         | 1.4   | Wsparcie i informacje kontaktowe       | 3 |
|                         | 1.5   | Inne informacje                        | 4 |
| 2.                      | Sys   | tem mikroinwerterów Hoymiles           | 4 |
|                         | 2.1   | Microinwerter                          | 4 |
|                         | 2.2   | DTU                                    | 4 |
|                         | 2.3   | Serwer monitorowania Hoymiles          | 4 |
| 3.                      | Ukł   | ad interfejsu                          | 5 |
|                         | 3.1   | DTU-Pro (wersja GPRS)                  | 5 |
|                         | 3.2   | DTU-Pro (wersja WiFi)                  | 5 |
|                         | 3.3   | Funkcja zerowego eksportu (port RS485) | 6 |
|                         | 3.4   | Zdalna kontrola mocy(port RS485)       | 6 |
|                         | 3.5   | Port DRM                               | 7 |
|                         | 3.6   | Asystent instalacji                    | 7 |
| 4.                      | Inst  | alacja DTU                             | 8 |
|                         | 4.1   | Pojemność systemu                      | 8 |
|                         | 4.2   | Wymagane podstawowe warunki            | 8 |
|                         | 4.3   | Wymiary                                | 8 |
|                         | 4.4   | Sekwencja instalacji systemu           | 9 |
|                         | 4.5   | Przygotowanie                          | 9 |
|                         | 4.6   | Instalacja DTU1                        | 0 |
| 5.                      | Uzu   | pełnienie tabeli instalacyjnej1        | 3 |
| 6.                      | Two   | orzenie witryny w HMP1                 | 3 |
| 7.                      | Log   | owanie klienta                         |   |
| 8. Stacja internetowa   |       | cja internetowa14                      | 1 |
| 9. Aplikacja na telefon |       | ikacja na telefon15                    | 5 |
| 10                      | . Wsl | kaźniki LED16                          |   |
| 11                      | . Dar | ne techniczne                          | 7 |

## 1. Informacje dotyczące bezpieczeństwa

#### 1.1 Na początek

Niniejsza instrukcja zawiera ważne instrukcje dotyczące instalowania i konserwacji modułu przesyłania danych Hoymiles (DTU-PRO).

#### 1.2 Instrukcja bezpieczeństwa

| Symbol                                 | Opis                                                                                                    |
|----------------------------------------|----------------------------------------------------------------------------------------------------|
| NO                                     | Informuje o niebezpiecznej sytuacji, która może doprowadzić do<br>śmiertelnego porażenia prądem, innych poważnych obrażeń ciała lub<br>pożaru.                                    |
| WARING                                 | Ostrzeżenia, które muszą być w pełni zrozumiane i całkowicie<br>przestrzegane, aby uniknąć potencjalnych zagrożeń bezpieczeństwa, w<br>tym uszkodzenia sprzętu lub obrażeń ciała. |
| CAUTION                                | Informacja, że opisana operacja nie może być wykonana. Użytkownik<br>powinien zachować ostrożność i w pełni zrozumieć operacje opisane<br>przed kontynuowaniem.                   |
| <ul> <li>Tylko profesjonali</li> </ul> | ści mogą instalować lub zastępować DTU.                                                                                                    |

- Nie próbuj naprawiać DTU bez zgody Hoymiles. Jeśli DTU jest uszkodzone, odeślij DTU z powrotem do instalatora w celu naprawy / wymiany. Rozłożenie DTU bez zgody Hoymiles spowoduje unieważnienie pozostałego okresu gwarancji.
- Przeczytaj uważnie wszystkie instrukcje i ostrzeżenia w specyfikacjach technicznych.
- Nie należy używać produktów Hoymiles w sposób, który nie jest sugerowany przez producenta. Może to spowodować śmierć, obrażenia ciała lub uszkodzenie sprzętu.

#### 1.3 Użytkownik

Niniejsza instrukcja jest przeznaczona wyłącznie dla profesjonalnych pracowników zajmujących się montażem i konserwacją.

#### 1.4 Wsparcie i informacje kontaktowe

Jeśli masz pytania techniczne dotyczące naszych produktów, skontaktuj się z instalatorem systemu. Jeśli wymagana jest dalsza obsługa, skontaktuj się z pomocą techniczną Hoymiles pod tym linkiem.

- www.hoymiles.com
- Centrum obsługi klienta Hoymiles: <u>service@hoymiles.com</u>

#### 1.5 Inne informacje

Informacje o produkcie mogą ulec zmianie bez powiadomienia. Instrukcja obsługi będzie często aktualizowana; najnowszą wersję można znaleźć na oficjalnej stronie internetowej Hoymiles www.hoymiles.com.

## 2. System mikroinwerterów Hoymiles

#### 2.1 Microinwerter

Przekształca moc wyjściową modułów słonecznych w prąd przemienny zgodny z siecią. Wysyła informacje wyjściowe z paneli fotowoltaicznych i dane operacyjne mikroinwerterów do DTU, która jest sprzętową podstawą monitorowania na poziomie panelu.

Dzięki wydajności konwersji do 96,7% i wydajności MPPT do 99,9% mikroinwertery Hoymiles należą do pierwszej klasy światowej branży mikroinwerterów.

#### 2.2 DTU

DTU jest kluczowym elementem w systemie mikroinwerterów Hoymiles. Działa jako brama komunikacyjna, która znajduję się między mikroinwerterami Hoymiles a serwerem monitorowania Hoymiles. DTU komunikuje się z mikroinwerterem bezprzewodowo przez 2.4G RF, zbierając dane operacyjne systemu. W międzyczasie DTU łączy się z Internetem za pośrednictwem routera i komunikuje się z serwerem Hoymiles Monitoring Server. Dane operacyjne systemu mikroinwertera zostaną przesłane do serwera monitorowania Hoymiles za pośrednictwem DTU.

#### 2.3 Serwer monitorowania Hoymiles

Zbiera dane operacyjne i stan mikroinwerterów w systemie i zapewnia monitorowanie na poziomie panelu dla użytkowników i personelu konserwacyjnego.

Poniższy schemat przedstawia system mikroinwertera Hoymiles.

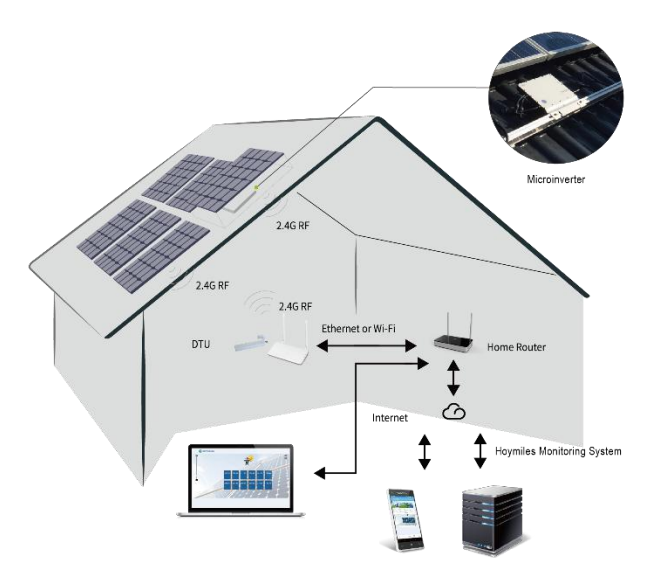

## 3. Układ interfejsu

## 3.1 DTU-Pro (wersja GPRS)

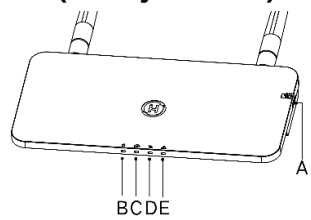

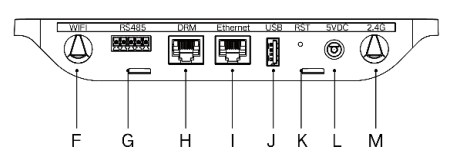

| Oznaczenie | Opis                                  |
|------------|---------------------------------------|
| A          | Gniazdo Karty SD                      |
| В          | Wskaźnik mocy DTU                     |
| С          | Wskaźnik komunikacji DTU (z serwerem) |
| D          | Wskaźnik komunikacji DTU (z MI)       |
| E          | Wskaźnik alarmu DTU                   |
| F          | Antena WiFi (2.4G)                    |
| G          | RS485                                 |
| Н          | Port DRM(tylko dla Australii)         |
| I          | Port Ethernet                         |
| J          | Port USB                              |
| к          | Przycisk Reset                        |
| L          | Port zasilania                        |
| м          | 2.4G Antena                           |

## 3.2 DTU-Pro (wersja WiFi)

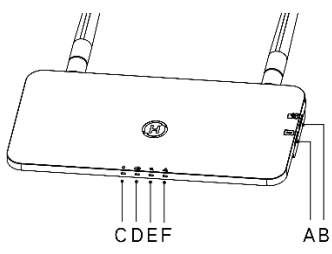

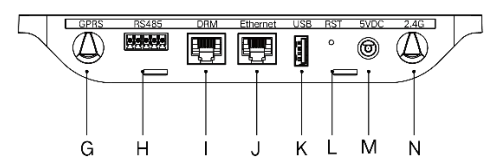

| Oznaczenie | Opis                                  |
|------------|---------------------------------------|
| A          | Gniazdo karty SIM                     |
| В          | Gniazdo karty SD                      |
| С          | Wskaźnik mocy DTU                     |
| D          | Wskaźnik komunikacji DTU (z serwerem) |
| E          | Wskaźnik komunikacji DTU (z MI)       |
| F          | Wskaźnik alarmu DTU                   |
| G          | Antena GPRS(GSM)                      |
| Н          | RS485                                 |
| I          | Port DRM (tylko dla Australii)        |
| J          | Port Ethernet                         |
| К          | Port USB                              |
| L          | Przycisk Reset                        |
| М          | Port zasilania                        |
| N          | 2.4G Antena                           |

#### 3.3 Funkcja zerowego eksportu (port RS485)

- a. Wymagane urządzenie.
- Mikroinwerter Hoymiles: 4 w 1, 2 w 1
- DTU: DTU-Pro:
- Miernik: miernik Chint (DDSU666)/miernik Chint(DTSU666)/miernik WattNode CCS
- b. Typ kontroli eksportu.
- Typ 1: Zero eksportu: ograniczenie mocy eksportowania do zera, aby zapobiec generowaniu energii z powrotem do sieci.
- Typ 2: Limit eksportu: aby ograniczyć moc eksportu w ramach określonej wartości.
- Typ 3: Monitorowanie produkcji i zużycia: umożliwia pomiar wytwarzania PV przy wysokim poziomie dokładności.

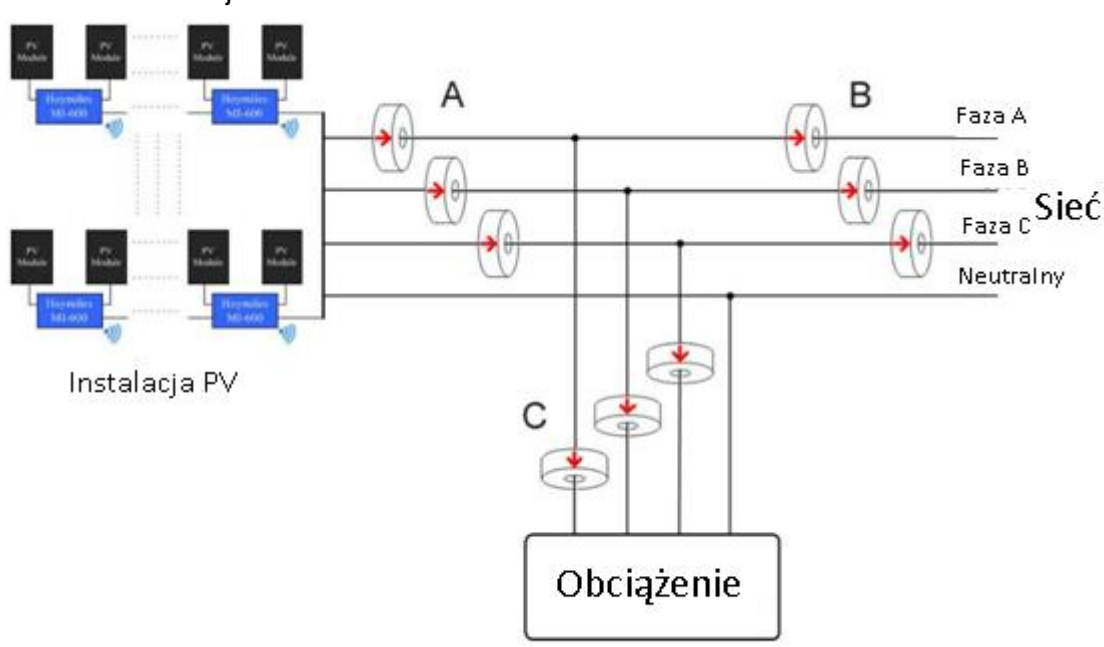

c. Schemat instalacji.

**Uwaga:** Aby uzyskać więcej informacji, zapoznaj się z "Uwagami technicznymi zarządzania eksportem Hoymiles".

#### 3.4 Zdalna kontrola mocy(port RS485)

W niektórych krajach może być konieczne wyposażenie instalacji w interfejs logiczny (port wejściowy) w celu zatrzymania czynnej mocy wyjściowej lub ograniczenia jej do poziomu regulacyjnego. Tym wejściem logicznym może być port RS485, port Ethernet itp. DTU-Pro zapewnia protokół RTU Modbus przez port RS485 dla zdalnego sterowania mocą czynną. Aby uzyskać więcej informacji, zapoznaj się z "Uwagami technicznymi dotyczącymi implementacji Modbus".

#### 3.5 Port DRM

Port DRM obsługuje kilka trybów odpowiedzi na żądanie, jak poniżej, poprzez podłączenie zewnętrznego urządzenia sterującego ze standardowym złączem RJ-45. DTU-Pro może obsługiwać DRM0/5/6/7/8, jeśli jest używany z mikroinwerterami Hoymiles.

| Tryb | Opis                                                                                                |  |
|------|----------------------------------------------------------------------------------------------------|--|
| DRM0 | Obsługuję urządzenie rozłączające                                                                   |  |
| DRM1 | Nie zużywa energii                                                                                  |  |
| DRM2 | Nie zużywa więcej niż 50% mocy znamionowej                                                          |  |
| DRM3 | Nie zużywa więcej niż 75% mocy znamionowej i źródłowej mocy biernej, jeśli jest to<br>możliwe       |  |
| DRM4 | Zwiększa zużycie energii<br>(z zastrzeżeniem ograniczeń innych aktywnych DRM)                       |  |
| DRM5 | Nie wytwarza energii                                                                                |  |
| DRM6 | Nie wytwarza więcej niż 50% mocy znamionowej                                                        |  |
| DRM7 | Nie należy generować więcej niż 75% mocy znamionowej i obniżyć moc bierną, jeśli jest<br>to możliwe |  |
| DRM8 | Zwiększa wytwarzanie energii<br>(z zastrzeżeniem ograniczeń innych aktywnych DRM)                   |  |

#### 3.6 Asystent instalacji

Lokalny asystent instalacji to nowa funkcja zintegrowana z DTU-Pro. Najpierw pobierz aplikację instalatora (tylko do użytku instalatora/dystrybutora).

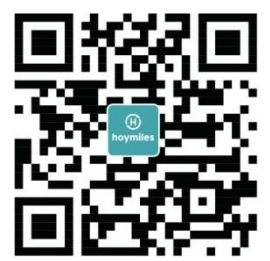

DTU-Pro ulepszyło poprzednią generację produktu DTU i opracowało nową funkcję, która pozwala instalatorowi:

a. W jednym kroku ukończyć konfiguracjee WiFi;

b. Otrzymać ogólne wskazanie stanu falowników stacji, ile MI pod tym DTU działa poprawnie (i szczegóły dla każdego MI) i ile działa niepoprawnie(i szczegóły dla każdego MI);

c. Dodanie statusu połączenia, który wyświetli siłę sygnału między każdym MI podłączonym do DTU, aby instalator mógł odpowiednio dostosować miejsce instalacji DTU. Ta funkcja uprości instalację DTU i pozwoli uniknąć drugiej wizyty instalatora z powodu złego połączenia między DTU a poszczególnymi MI.

**Uwaga:** Aby uzyskać więcej informacji, zapoznaj się z "Uwagami technicznymi Hoymiles Lokalnego Asystenta Instalacji".

#### 4.1 Pojemność systemu

DTU-Pro może monitorować do 99 paneli..

**Uwaga:** Maksymalna ilość monitorowania dotyczy otwartej przestrzeni, warunki instalacji spełniają wymagania zarówno instrukcji DTU, jak i mikroinwertera, a odległość między mikroinwerterem, a DTU musi mieścić się w wymaganym zakresie.

DTU-PRO

#### 4.2 Wymagane podstawowe warunki

Przed zainstalowaniem DTU upewnij się, że sieć spełnia następujące wymagania:

- Router z portem Ethernet
- Standardowe gniazdko elektryczne 220 VAC.
- Stabilne połączenie z Internetem.

Wymagania środowiskowe dotyczące instalacji DTU:

- Z dala od pyłu, płynów, kwasu lub żrących gazów.
- Temperatura powinna wynosić od -20°C do 55°C.

Jeśli planujesz zainstalować DTU na ścianie, przygotuj wcześniej dwie śruby #8 (średnica 4,166 mm) i śrubokręt.

#### 4.3 Wymiary

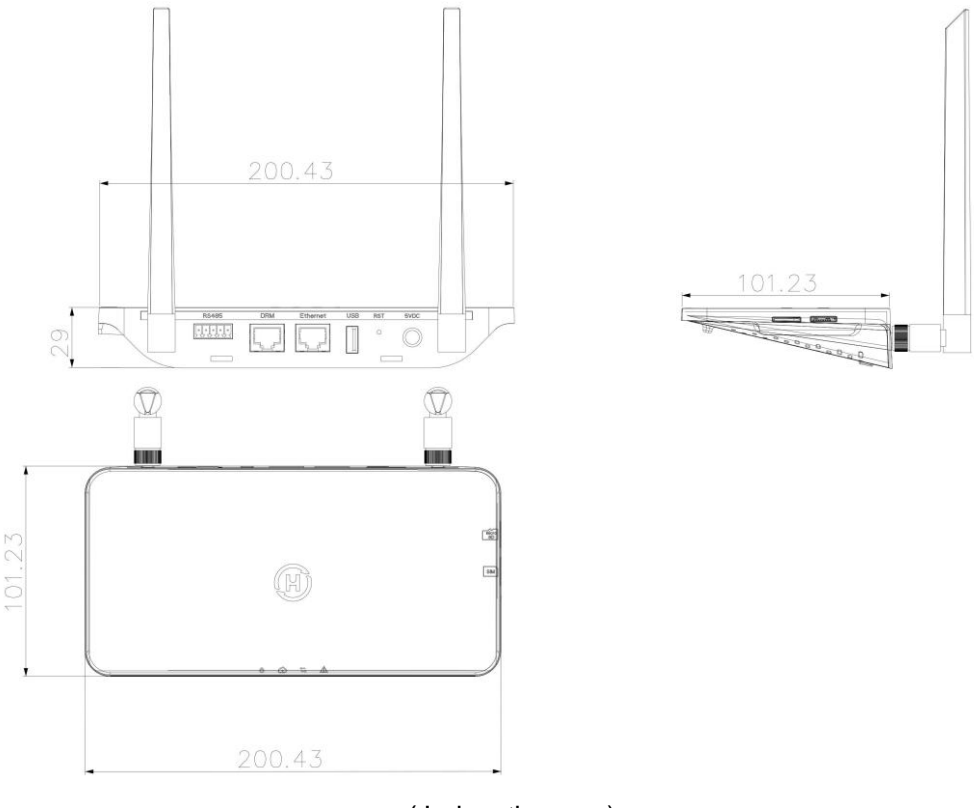

(Jednostka: mm)

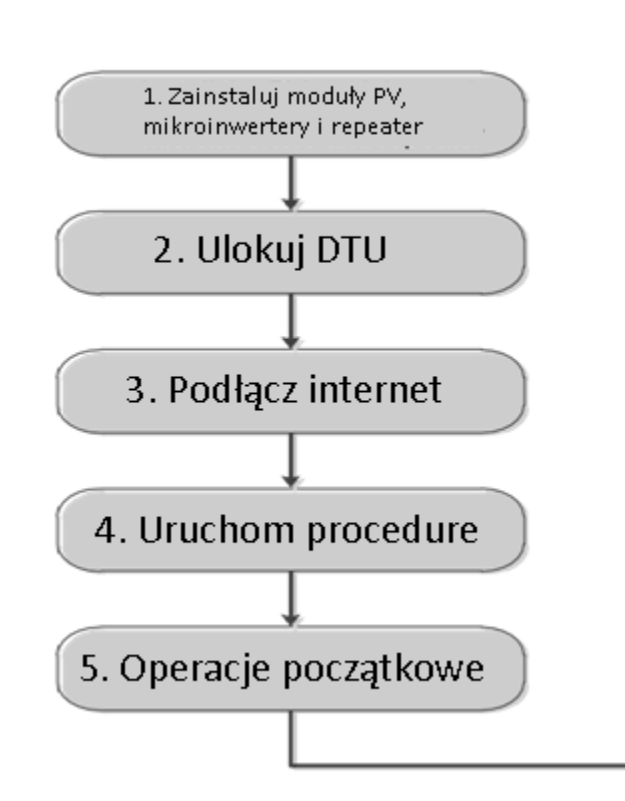

#### 4.4 Sekwencja instalacji systemu

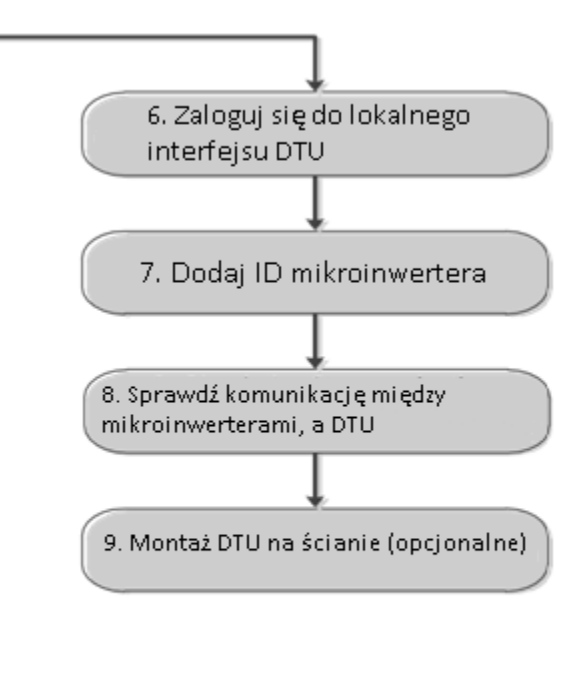

#### 4.5 Przygotowanie

A. Pobierz aplikację mobilną Hoymiles

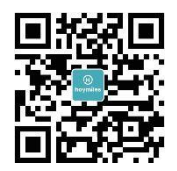

- B. Zaznacz pole dla następujących pozycji:
- Hoymiles DTU-Pro
- Dwie anteny
- Adapter
- Bracket
- 5 Pinowa wtyczka

C. Wybierz w jaki sposób DTU-Pro ma łączyć się z internetem :

#### • DTU-Pro ( wersja z WiFi):

Użyj WiFi lub Ethernet. W razie potrzeby przygotuj następujące elementy:

- Kabel Ethernet (jeśli wybierzesz opcję Ethernet).
- Smartfon / tablet z zainstalowaną aplikacją Hoymiles (jeśli wybierzesz opcję WiFi).

• DTU-Pro (wersja GPRS):

Użyj GPRS lub Ethernet. W razie potrzeby przygotuj następujące elementy:

- Kabel Ethernet (jeśli wybierzesz opcję Ethernet)
- Karta SIM (jeśli wybierz opcję GPRS)
- Smartfon / tablet z zainstalowaną aplikacją Hoymiles (jeśli wybierzesz opcję GPRS).

DTU-PRO

#### 4.6 Instalacja DTU

Krok 1: Zainstaluj anteny.

#### • DTU-Pro (wersja WiFi):

Wyjmij dwie anteny 2.4G z pudełka i przykręć je do portu WiFi i portu 2.4G.

#### • DTU-Pro (wersja GPRS):

Wyjmij antenę 2.4G i antenę GSM z pudełka i przykręć je do portu GPRS i portu 2.4G.

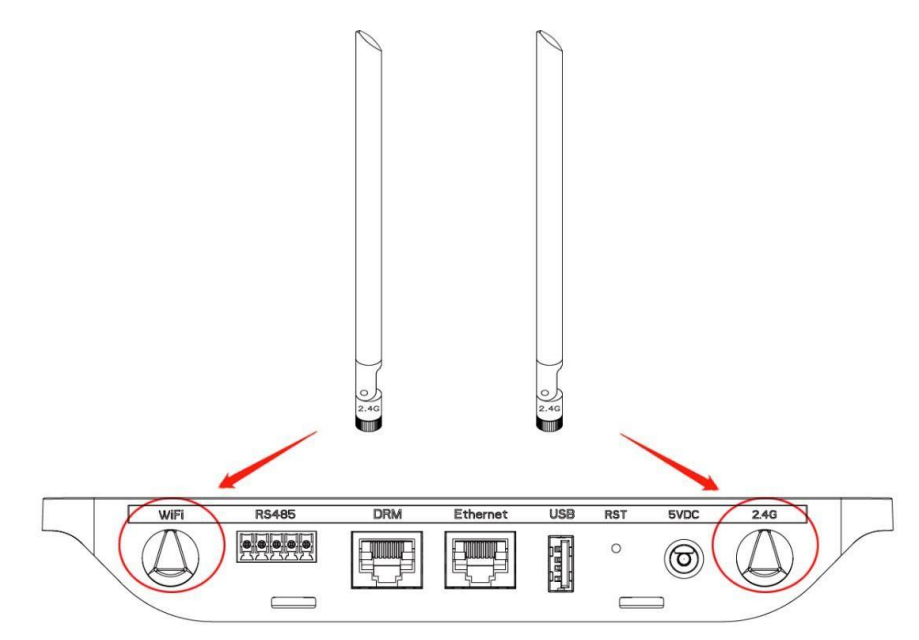

**Uwaga**: Jeśli miejsce instalacji DTU znajduje się w metalowej skrzynce lub pod metalowobetonowym dachem, zalecany jest przedłużony kabel 2,4G lub antena na przyssawki 2,4G, które można kupić w Hoymiles lub lokalnym sklepie elektrycznym (skontaktuj się z zespołem pomocy technicznej Hoymiles w celu uzyskania szczegółowych informacji na temat kabla lub anteny pod adresem support@hoymiles.com).

**Krok 2:** Włóż kartę SIM do gniazda karty SIM z boku DTU, wciśnij kartę SIM, aż usłyszysz "kliknięcie" (tylko dla DTU-Pro GPRS)

Krok 3: Wybierz lokalizację instalacji

- Zainstalowany na najwyższym piętrze w celu zwiększenia siły sygnału.
- Zainstalowany w pobliżu paneli fotowoltaicznych.
- Zainstalowany co najmniej 0,5 m nad ziemią i więcej niż 0,8 m od narożnika.

**Uwaga**: Proszę nie instalować DTU bezpośrednio nad metalem lub betonem, aby zapobiec osłabieniu sygnału.

Krok 4: Wybierz metodę instalacji

#### **Opcja 1**: Montaż DTU na ścianie.

 Przykręć wspornik do ściany, wybierz co najmniej dwa otwory na śruby (po jednym z każdej strony), aby zamocować wspornik (śruby M4 musi przygotować instalator);

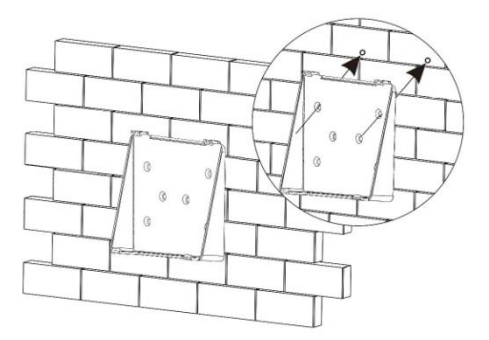

- Dopasuj górną klamrę wspornika do DTU-Pro;

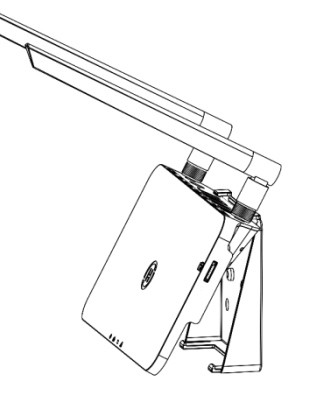

- Dopasuj dolną klamrę wspornika, delikatnie naciskając dolną stronę DTU-Pro, aż usłyszysz kliknięcie. Upewnij się, że anteny są ustawione pionowo względem ściany.

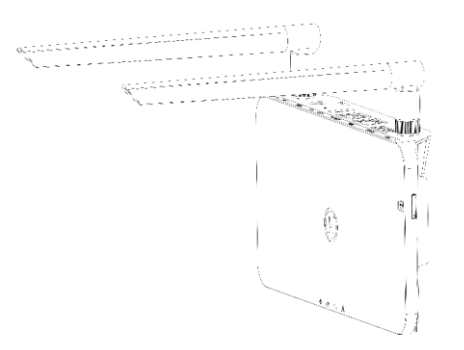

#### Opcja 2: Montaż DTU na stole

- Umieść DTU na stole, upewnij się, że anteny są ustawione pionowo względem stołu;

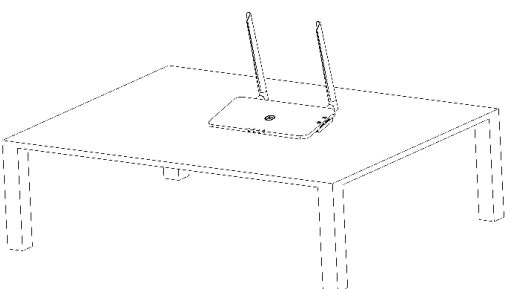

- a. Podłącz zasilacz do DTU;
- b. Skonfiguruj za pomocą Internetu.

#### • DTU-Pro (wersja WiFi):

- Użyj smartfona/tabletu/laptopa, otwórz aplikację instalatora i zaloguj się. Wybierz opcje "Me" na dole strony, a następnie "Network Configuration" i zakończ konfigurację Wi-Fi (jeśli zostało wybrane połączenie Wi-Fi);
- b. Użyj kabla Lan, z jednej strony połącz z routerem domowym, z drugiej strony z portem Ethernet DTU. Użyj smartfona/tabletu, otwórz aplikację instalatora i zaloguj się. Wybierz opcje "Me" u dołu strony, a następnie "Network Configuration" i wybierz "Ethernet" (jeśli zostało wybrane połączenie Ethernet).

| Me                        | < Ne                                       | twork Configura 🦈                                  |
|---------------------------|--------------------------------------------|----------------------------------------------------|
| Personal information      | C Ether                                    | met 💿 WIEI                                         |
| Change the password       |                                            | iner in the term                                   |
| Language settings         | Please enter the WIF<br>internet.          | I SSID and password that can access the            |
|                           | Network                                    | TP-LINK_BD07                                       |
| Network Configuration     | Password                                   | ····· >₩<                                          |
| 8 Resources Download      | For more network se<br>Assistant-Cloud-Net | rtings, please go to Local Install<br>work Setting |
| 🛃 Local Install Assistant |                                            | Send to DTU                                        |

#### • DTU-Pro (wersja GPRS):

- użyj kabla Lan, z jednej strony połącz z routerem domowym, z drugiej strony z portem Ethernet DTU. Użyj smartfona/tabletu, otwórz aplikację instalatora i zaloguj się. Wybierz opcje "Me" u dołu strony, a następnie "Network Configuration" i wybierz "Ethernet" (jeśli zostało wybrane połączenie Ethernet).
- b. Wybierz metodę konfiguracji w aplikacji (Me Network Configuration).
- c. Domyślnym APN jest CMNET, w związku z tym, że twój kraj nie obsługuje CMNET, zmodyfikuj APN pod adresem: "Me-Local Install Assistant-Cloud-Network Configuration" w aplikacji instalatora (jeśli wybierzesz połączenie GPRS).

| Me                      | Network Configura                                                                        |
|-------------------------|------------------------------------------------------------------------------------------|
| Personal information    |                                                                                          |
| Change the password     |                                                                                          |
| Language settings       | Ethernet OFRS                                                                            |
| * Network Configuration | For more network settings, please go to Local Install<br>Assistant-Cloud-Network Setting |
| Resources Download      | Condito DTI                                                                              |
| ocal Install Assistant  | Send to DTU                                                                              |

## 5. Uzupełnienie tabeli instalacyjnej

Proszę wypełnić tabelę instalacyjną.

A) Odklej etykietę numeru seryjnego (jak zakreślono poniżej) z DTU i umieść ją w tabeli instalacyjnej.

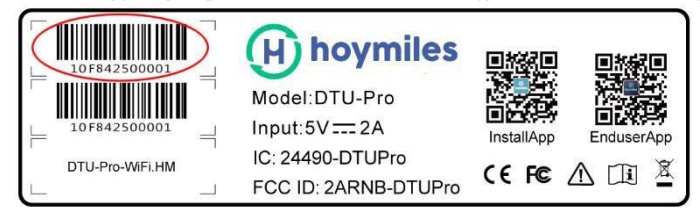

B) Uzupełnij informacje o systemie w tabeli instalacyjnej pokazanej poniżej.

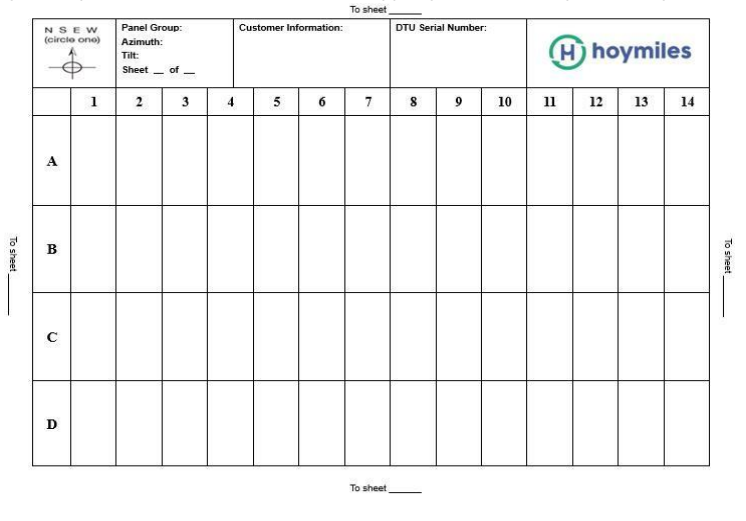

## 6. Tworzenie witryny w HMP

- a. Zainstaluj aplikacje Hoymiles Installer wyszukując "Hoymiles" w App Store (IOS) lub w Sklepie Play(Android).
- b. Otwórz aplikację i zaloguj się przy użyciu nazwy konta i hasła instalatora. Jeśli jesteś instalatorem zaczynającym pracę z Hoymiles, zarejestruj konto instalatora Hoymiles pisząc do działu technicznego pod adresem <u>service@hoymiles.com</u>.
- c. Dodaj stację, wybierz zakładkę "Station" na dole, a następnie wybierz "⊕" w prawej górnej części strony.
- d. Wybierz "Quick" dla Single-DTU lub "Profession" Multi-DTU.
- e. Proszę wpisać odpowiednie dane stacji i po zakończeniu nacisnąć "Next".
- f. Naciśnij "Add DTU ID", zeskanuj ID DTU(możesz wprowadzić ID ręcznie) i naciśnij "Next" aby przejść dalej.
- g. Kliknij "Start binding" i wybierz kąt i pochylenie instalacji.
- A. Zeskanuj ID mikroinwertera (możesz wprowadzić ID ręcznie) i kliknij pole wyboru po wprowadzeniu każdego identyfikatora. Naciśnij "Finish" po wprowadzeniu ID wszystkich mikroinwerterów.

- i. Wyłącz funkcję skanowania u góry po prawej stronie i zaprojektuj podstawę układu podczas instalacji. Kliknij pole wyboru u góry po prawej stronie, a następnie po zakończeniu projektowania wybierz "Next".
- j. Prześlij zdjęcie witryny i wybierz "Finish", aby zakończyć tworzenie strony.
- k. Nowa witryna pojawi się na liście stacji w koncie instalatora.
- I. Kliknij przycisk "Networking" po utowrzeniu elektrownii.
- m. Poczekaj około 30 minut. Stacja pokażę się online oraz zostaną znalezione wszystkie ID.

**Uwaga:** Aby uzyskać więcej informacji na temat ustawień dotyczących kontroli eksportu czy pomocy lokalnej, prosimy o uzyskanie przewodnika operacji od wsparcia technicznego, który jest dostępny pod adresem Service@hoymiles.com.

## 7. Logowanie klienta

- a. Pobierz aplikacje użytkownika końcowego. Wyszukaj "Hoymiles" w App Store (IOS) lub w Sklepie Play(Android).
- b. Zaloguj się za pomocą hasła i nazwy użytkownika skonfigurowanych przez instalatora w poprzednim kroku (rozdział 6 krok e) i naciśnij "Login".
- c. Klienci będą mogli zobaczyć wszystkie szczegóły po rozpoczęciu przesyłania danych, zwykle potrzeba około 30 minut na przesłanie pierwszych danych.
- d. Klient może również wyświetlić szczegóły generowania mikroinwertera, wchodząc na stronę internetową platformy monitorowania HMP pod adresem <u>https://world.hoymiles.com</u>

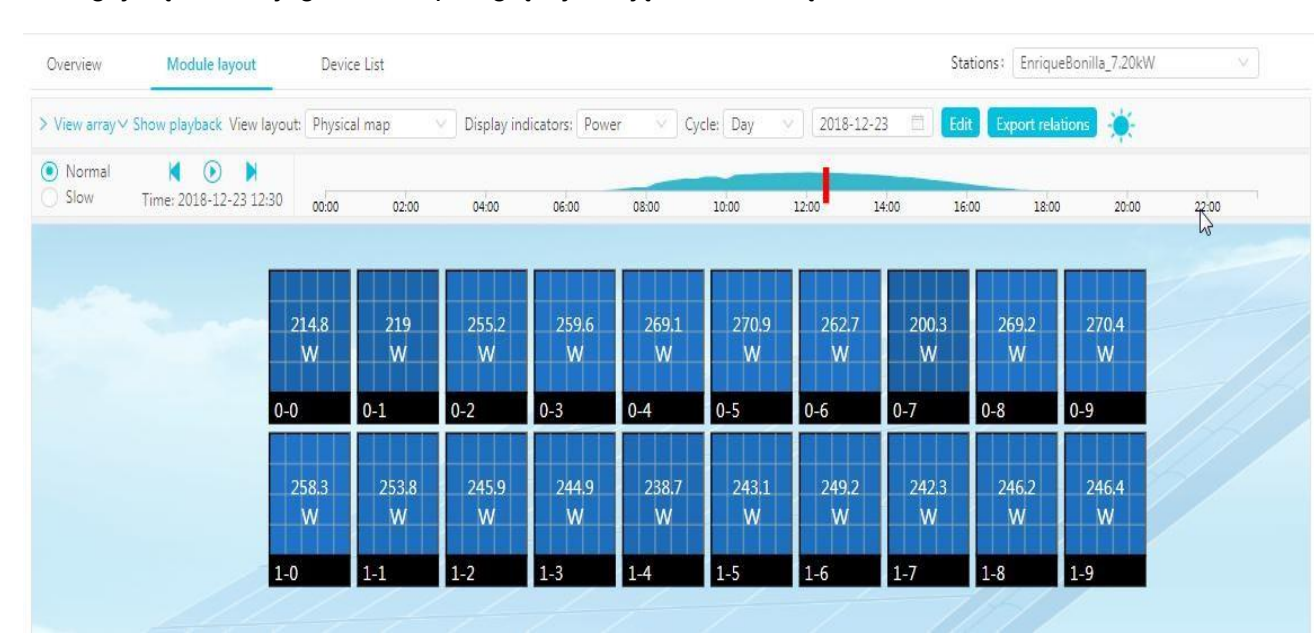

## 8. Stacja internetowa

Zaloguj się do swojego konta i przeglądaj stację internetową.

## 9. Aplikacja na telefon

Pobierz aplikację na telefon komórkowy i wyświetl informacje o stacji.

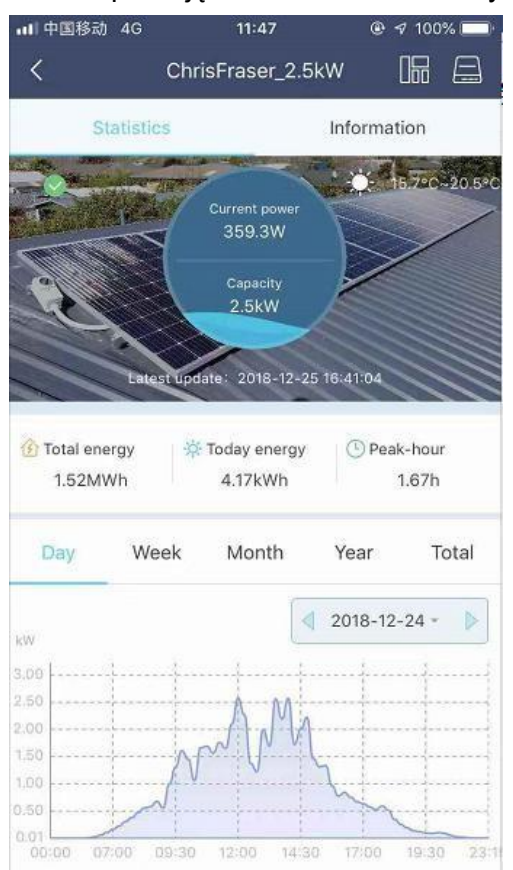

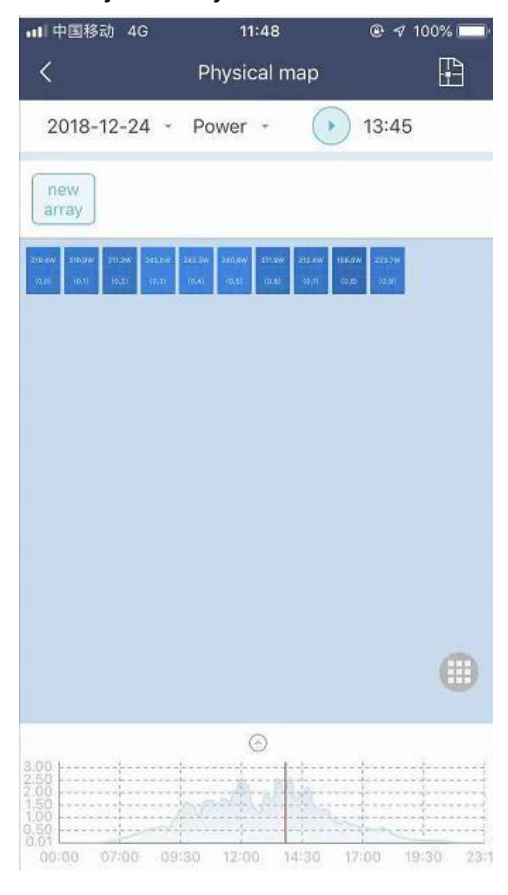

## 10. Wskaźniki LED

Status systemu można wyświetlić za pomocą lokalnej aplikacji Hoymiles lub wskaźników LED.

| Znak                             | Kolor LED                     | Wyjaśnienie                |  |
|----------------------------------|-------------------------------|----------------------------|--|
| ڬ 🛛 🗾 DTU włączone lyb wyłączone |                               | DTU włączone lyb wyłączone |  |
| G                                |                               | Komunikacja sieciowa       |  |
| ļt                               | Komunikacja z mikroinwerterem |                            |  |
| $\triangle$                      |                               | Status usterki             |  |

Status LED

| Znak Status |  | Opis                                                        |  |
|-------------|--|-------------------------------------------------------------|--|
|             |  | Aktualizacja oprogramowania                                 |  |
| WSZYSTKIE   |  | Uruchamianie                                                |  |
| da          |  | DTU włączone                                                |  |
| 0           |  | DTU wyłączone                                               |  |
|             |  | DTU komunikuje się z serwerem Hoymiles                      |  |
| ~           |  | Internet odłączony                                          |  |
| æ           |  | połączony z internetem, serwer odłączony                    |  |
|             |  | Lokalna aplikacja podłączona                                |  |
|             |  | Mikroinwertery komunikują się                               |  |
| t, t        |  | Identyfikatory MI niekompletne                              |  |
|             |  | Brak identyfikatora MI (proszę uzyskać połączenie sieciowe) |  |
|             |  | Normalny                                                    |  |
| ~           |  | Wystąpił błąd DTU                                           |  |
| 43          |  | Wystąpił bład mikroinwertera                                |  |
|             |  | Wystąpił błąd licznika                                      |  |

## 11. Dane techniczne

| Model                                               | DTU-PRO (wersja WIFI)                                                                        | DTU-PRO (wersja GPRS)                                |  |  |
|-----------------------------------------------------|----------------------------------------------------------------------------------------------|------------------------------------------------------|--|--|
| Komunikacja z mikroinwerterem <sup>1</sup>          | Komunikacja z mikroinwerterem <sup>1</sup>                                                   |                                                      |  |  |
| Тур                                                 | 2.4G RF                                                                                      |                                                      |  |  |
| Maksymalna odległość<br>(otwarta przestrzeń)        | 200m                                                                                         |                                                      |  |  |
| Monitorowanie limitu danych z<br>paneli słonecznych | 99 <sup>2</sup>                                                                              |                                                      |  |  |
| Komunikacja z chmurą                                |                                                                                              |                                                      |  |  |
| Тур                                                 | WIFI(802.11b/g/n) <sup>1</sup> /<br>Ethernet                                                 | GSM(850/900/1800/1900MHz) <sup>1</sup> /<br>Ethernet |  |  |
| Częstotliwość próbkowania                           | Co 15 minut                                                                                  |                                                      |  |  |
| Komunikacja z miernikiem                            | Komunikacja z miernikiem                                                                     |                                                      |  |  |
| Sygnał                                              |                                                                                              | RS485                                                |  |  |
| Makeymalny dystans (kabol PS485)                    | no (kohol PS495)                                                                             |                                                      |  |  |
|                                                     |                                                                                              |                                                      |  |  |
| ED 4 wskaźniki LED zasilanio chmura ML alarm        |                                                                                              |                                                      |  |  |
| Aplikacia                                           |                                                                                              |                                                      |  |  |
| Zasilanie                                           |                                                                                              |                                                      |  |  |
| Тур                                                 | Zewpetrzny adapter wtyczki                                                                   |                                                      |  |  |
| Napięcie wejściowe/częstotliwość                    | Od 100 do 240 V AC / 50 lub 60Hz                                                             |                                                      |  |  |
| Napięcie wyjściowe/prąd                             | 5V / 2A                                                                                      |                                                      |  |  |
| Pobór energii                                       | 2.5W (typ                                                                                    | ical), 5W (max)                                      |  |  |
| Dane mechaniczne                                    |                                                                                              |                                                      |  |  |
| Zakres temperatury otoczenia(°C)                    | -20°C to 55°C                                                                                |                                                      |  |  |
| Rozmiar (szer. × wys. × gł.)                        | 200mm×101mm×29mm                                                                             |                                                      |  |  |
| Waga                                                | 0.20 kg                                                                                      |                                                      |  |  |
| System mocowania                                    | Montaż na ścianie / Montaż na stole                                                          |                                                      |  |  |
| Inne                                                |                                                                                              |                                                      |  |  |
| Zgodność                                            | FCC 15B, FCC 15C, EN60950-1, EN61000-3-2, EN61000-3-<br>3, EN301489, EN300328, EN300440, RCM |                                                      |  |  |

\*1 Jeśli miejsce instalacji DTU znajduje się w metalowej skrzynce lub pod metalowo-betonowym dachem, zasugerowana zostanie przedłużona antena.

\*2 W zależności od środowiska instalacyjnego więcej informacji można znaleźć w instrukcji obsługi.